for Students at Aalto University

## Matlab media, Total Academic Headcount license and installation for personal "home" workstations

## Create MathWorks Account if necessary, and download the installer

Go to website <u>https://mathworks.com/</u> and choose **Sign In** at top right corner where there is a picture of a head.

1. Log in to your MathWorks Account that is associated with your university email address. If you don't have an account, create one from the bottom of the page (Create Account) using your university email address ending with @aalto.fi. Verify the account via e-mail if requested.

2. Click on your profile name in the upper right hand corner and select Associate License.

3. Enter the **Activation Key for Students** that you can find on download.aalto.fi. Note that faculty/staff have a different key.

4. Click "Download your products now" or go to https://mathworks.com/downloads/

5. Click the **download** button for the current release.

6. Choose a supported platform and download the installer.

## Install and Activate software

1. Run the installer

2. In the installer, select Log in with a MathWorks Account and follow the online instructions.

3. When prompted to do so, select the Academic – Total Headcount license labeled Individual.

4. Select the products you want to download and install.

5. After downloading and installing your products, keep the **Activate MATLAB** checkbox selected and click **Next**.

6. When asked to provide a user name, verify that the displayed user name is correct. Continue with the process until activation is complete.

Aalto University ITS 4.11.2019